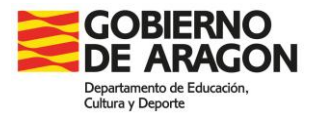

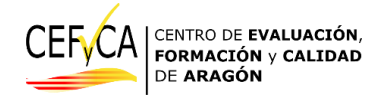

## Tutorial de acceso a la autoevaluación de las pruebas de diagnóstico 2024.

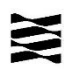

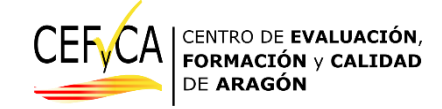

Para acceder a las pruebas de la evaluación de diagnóstico con motivo de su autoevaluación, puede hacerlo desde la plataforma MOODLE del CEFyCA.

A través de ella podrá acceder también a pruebas de otros años.

## Pasos a seguir:

1º.- Vaya a la página de CEFyCA: https://cefyca.es

En la página principal encontrará un banner amarillo como el siguiente:

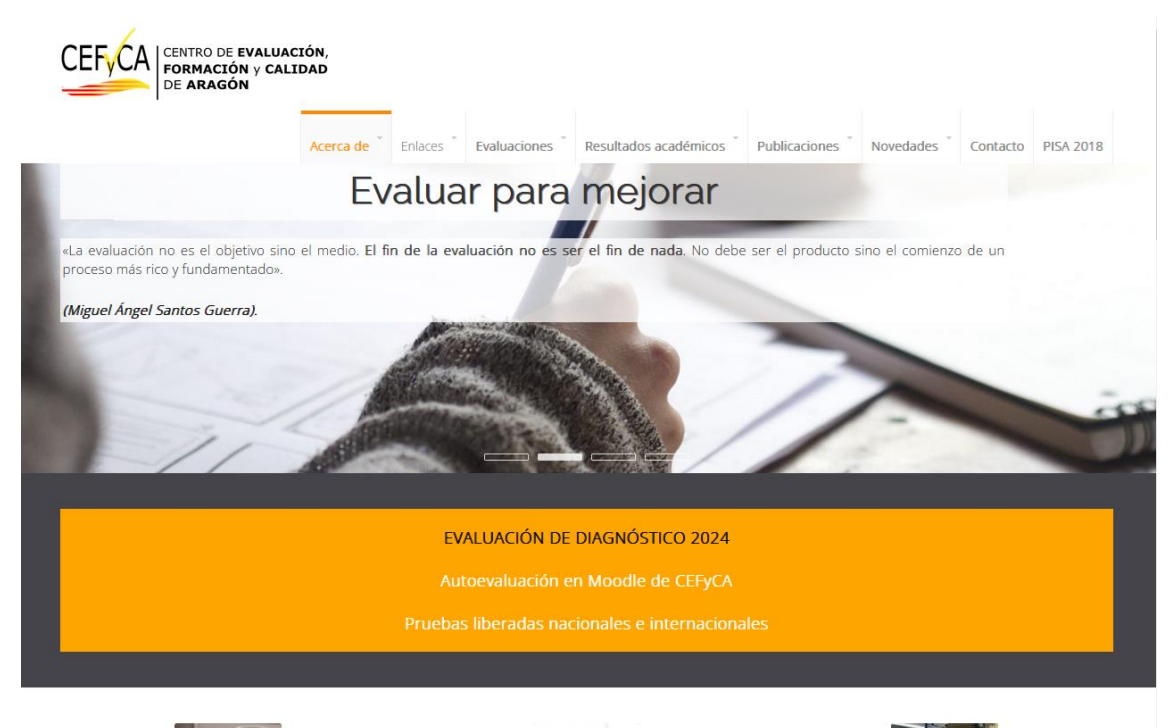

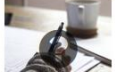

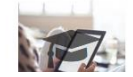

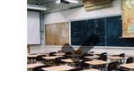

2º.- Pulse en la opción de "Autoevaluación en Moodle de CEFyCA". Esto le llevará a la pantalla siguiente que corresponde con el acceso al MOODLE donde se encuentran las pruebas.

| Evaluacion Aragón            |                                                            |  |  |  |
|------------------------------|------------------------------------------------------------|--|--|--|
| Nombre de usuario            | ¿Olvidó su nombre de usuario o contraseña?                 |  |  |  |
| Contraseña                   | Las 'Cookies' deben estar habilitadas en su<br>navegador 🥑 |  |  |  |
| C Recordar nombre de usuario | Algunos cursos permiten el acceso de invitados             |  |  |  |
| Acceder                      | Iniciar sesión como invitado                               |  |  |  |

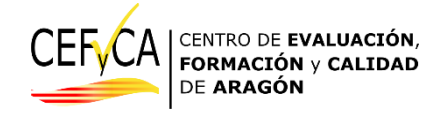

3º.- Se le pedirá un nombre de usuario y una contraseña.

- Para el alumnado. Será el docente que apoya la Autoevaluación quien otorgue las credenciales al alumnado presente de entre el listado que se le ha proporcionado al centro educativo.
- Para las familias. Se ha creado un usuario único genérico:
  - Usuario: evaluacion
  - o Contraseña: cefyca2024

A tener en cuenta con el uso de las credenciales:

- Cada credencial se puede usar un número ilimitado de sesiones.
- Si durante un mismo día se usan más de una vez unas credenciales, el usuario puede encontrarse con respuestas ya realizadas, por lo que el nuevo usuario deberá de repetir el intento para iniciar la evaluación con todas las respuestas vacías.
- Al finalizar cada día, las respuestas que se hayan guardado bajo unas mismas credenciales se eliminarán.
- En caso de mensajes de error en los accesos, póngase en contacto con el responsable del centro.

| Evaluacion Aragón                               |                                                                                                    |  |  |  |
|-------------------------------------------------|----------------------------------------------------------------------------------------------------|--|--|--|
| Acceso inválido. Por favor, inténtelo otra vez. |                                                                                                    |  |  |  |
| cinca                                           | ¿Olvidó su nombre de usuario o contraseña?<br>Las "Cockies" deben estar habilitadas en su<br>navegador €<br>Algunos cursos permiten el acceso de invitados |  |  |  |
|                                                 |                                                                                                    |  |  |  |
| C Recordar nombre de usuario                    |                                                                                                    |  |  |  |
| Acceder                                         | Iniciar sesión como invitado                                                                                                    |  |  |  |

4º.- Una vez que introduzca las credenciales (el usuario y la contraseña) en la pantalla y active en "Acceder" se le mostrará la siguiente pantalla.

| $\leftarrow \rightarrow C$ O | https://cefyca.es/evaluacion/my/             |                                                   | ☆                   | ତ ଛ ଧ ≡                  |
|------------------------------|----------------------------------------------|---------------------------------------------------|---------------------|--------------------------|
| evaragon Español - Int       | ternacional (es) 🔻                           |                                                   | 🌲 🍺 Estudiante para | a ver las pruebas 🔿 👻    |
| Area personal                |                                              |                                                   | F                   | Personalizar esta página |
| Página principal del sitio   | Autoevaluación 2024                          |                                                   |                     | Línea de tiempo          |
| 🛗 Calendario                 |                                              |                                                   |                     | 0 · 11 ·                 |
| r Mis cursos                 |                                              |                                                   |                     |                          |
| 🎓 plantilla_pri4             |                                              | <b>NANYA</b>                                      |                     |                          |
| 🞓 plantilla_eso2             | Pruebas ordinarias 2024<br>Curso 2º ESO 2024 | Pruebas ordinarias 2024<br>Curso 4º primaria 2024 |                     | No hay actividades       |
| 🞓 eso_adap_2024              | ٢                                            |                                                   | >                   | previstas                |
|                              | Cursos accedidos recientemente               |                                                   |                     | Usuarios en línea        |

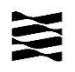

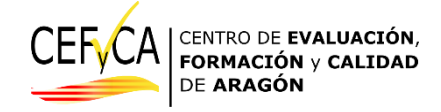

En ella verá todos los cursos a los que puede acceder, que son todos los de las pruebas de este año y las anteriores.

Para facilitar la autoevaluación, tiene en la parte superior las pruebas de este año, pinchando en cada icono encontrará ambas (matemáticas y lengua).

| $\leftarrow \rightarrow C$                                            | A https://cefyca.es/evaluacion/course/view.php?id=487        |
|-----------------------------------------------------------------------|--------------------------------------------------------------|
| ≡ evaragon                                                            |                                                              |
| 🞓 plantilla_pri4                                                      | Curso 4º primaria 2024                                       |
| Insignias                                                             | Pruebas                                                      |
| Competencias                                                          | Competencia matemática 4 primaria                            |
| C Pruebas                                                             | Competencia lingüística 4 primaria                           |
| Area personal Area personal Area personal                             |                                                              |
| Calendario                                                            |                                                              |
| 🔁 Mis cursos                                                          |                                                              |
| 🔁 plantilla_pri4                                                      |                                                              |
| plantilla_eso2                                                        |                                                              |
| eso_adap_2024                                                         |                                                              |
| $\leftarrow \rightarrow C$ O                                          | https:// <b>cefyca.es</b> /evaluacion/course/view.php?id=485 |
| evaragon Español - In                                                 | nternacional (es) 👻                                          |
| 🞓 plantilla_eso2                                                      | Curso 2º ESO 2024                                            |
| Insignias                                                             |                                                              |
| Competencias                                                          | Competencia matematica 2º ESO                                |
| General                                                               |                                                              |
| Area personal Area personal Area personal Area personal Area personal |                                                              |
| 🛗 Calendario                                                          |                                                              |
| 😰 Mis cursos                                                          |                                                              |
| 🞓 plantilla_pri4                                                      |                                                              |
| 🖻 plantilla_eso2                                                      |                                                              |
| eso_adap_2024                                                         |                                                              |

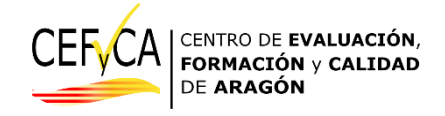

No obstante, en un apartado inferior tiene todas las pruebas de todos los años, incluyendo las adaptadas de este mismo año.

También puede acceder directamente al listado de enlaces de todas las pruebas disponibles mediante el acceso del menú izquierdo "Página principal del sitio".

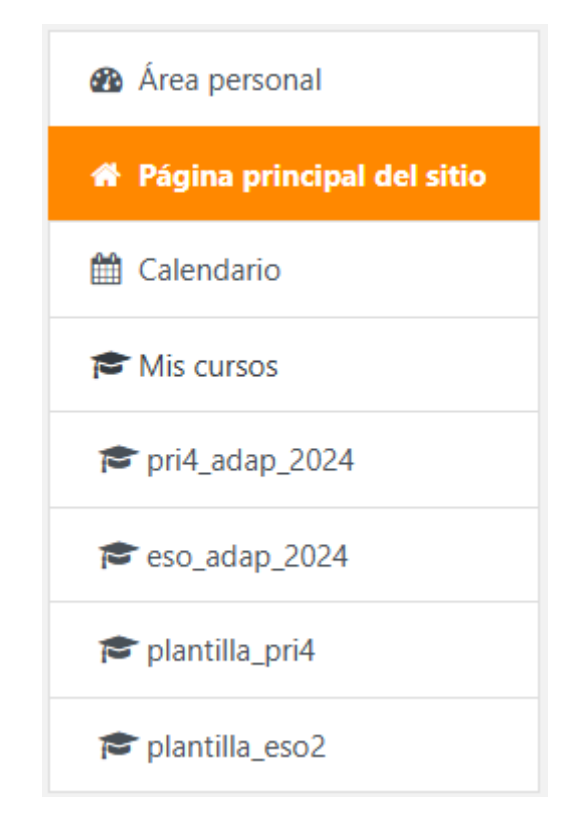

En la pantalla se le mostrarán los enlaces a todas las categorías, cursos y pruebas a las que puede tener acceso. También es posible acceder las pruebas de evaluación de competencias de los años 2017 a 2019 de los cursos 6º de primaria y 4º de secundaria.

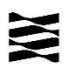

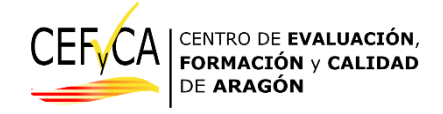

Una vez terminada la autoevaluación o consulta de las pruebas, se recomienda "Cerrar la sesión":

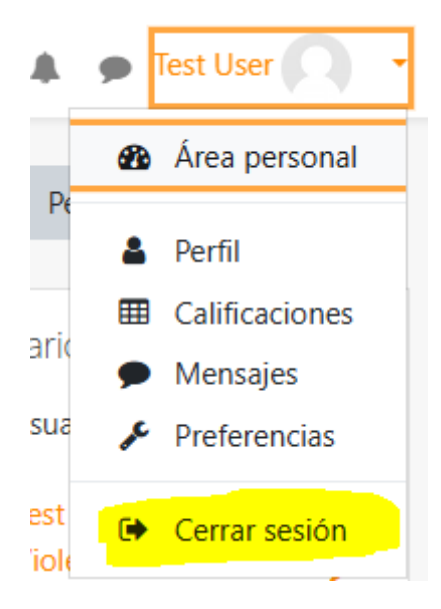

De este modo facilitaremos la gestión de nuevas consultas a otros usuarios.

5º.- A partir de aquí el procedimiento es el mismo que el usado para la evaluación de diagnóstico con dos diferencias que le facilitan el uso:

- no se le pedirá introducir una contraseña para acceder a cada una de las pruebas
- al finalizar "Enviar todo y terminar" los estudiantes podrán comparar sus respuestas con las opciones correctas sobre las mismas pantallas de la prueba.

Centro de Evaluación, Formación y Calidad de Aragón

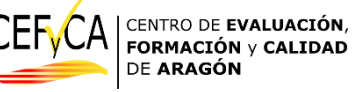

Departamento de Educación Cultura y Deporte. Gobierno de Aragón.

Parque empresarial Dinamiza

Avenida ranillas, 5, d 3ª planta

50018 ZARAGOZA